## AUST VPN CONNECTIVITY PROCEDURE (WINDOWS 8, 10)

## 1. Click windows button and search for PowerShell

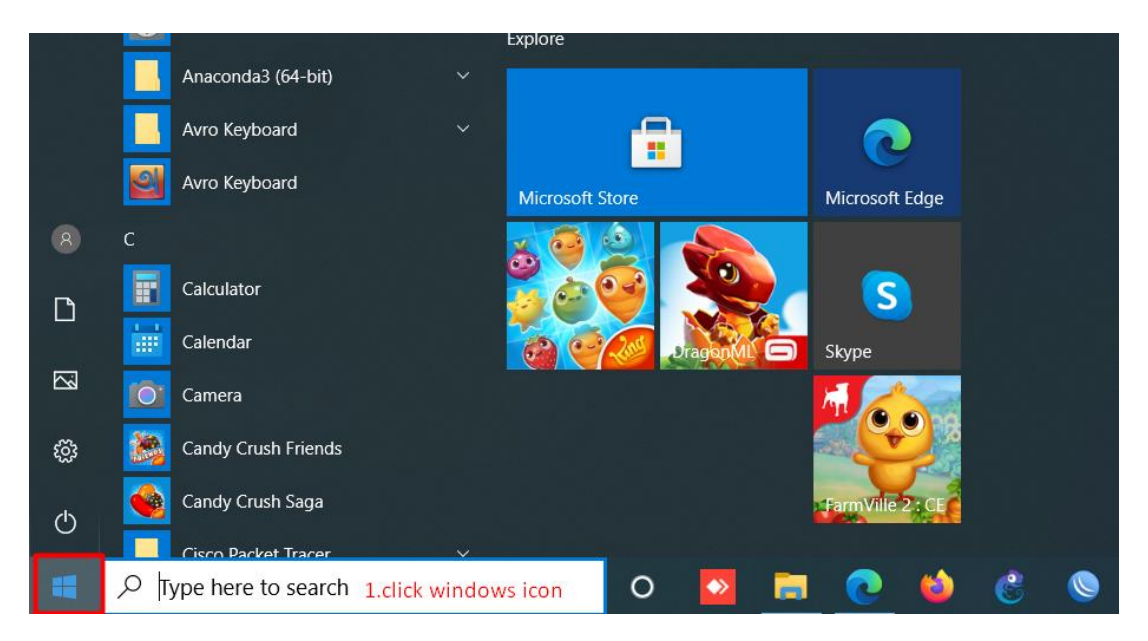

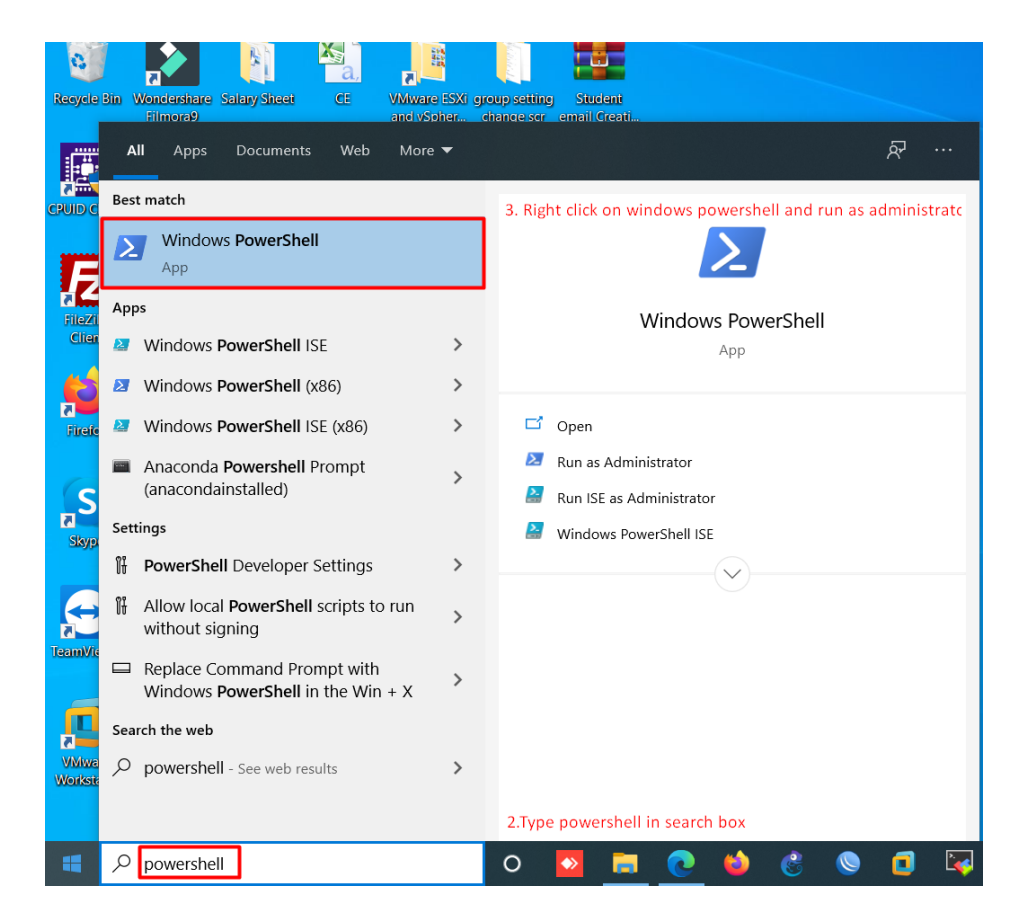

2. Right click on Windows PowerShell app and select run as administrator.

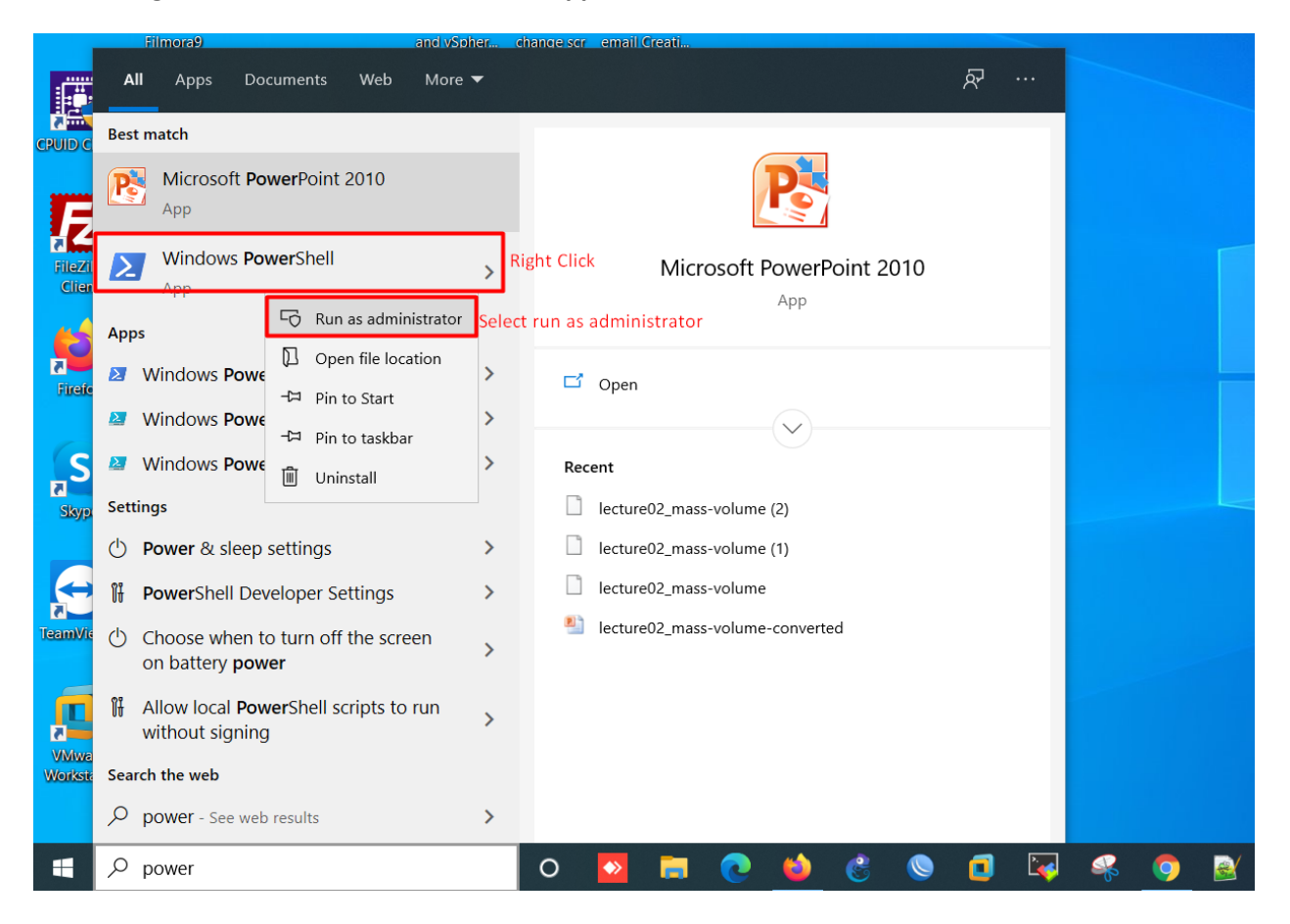

## 3. Copy and paste the following line in PowerShell and press enter

Add-VpnConnection -Name AUST-VPN -ServerAddress 103.23.42.72 -TunnelType Pptp -RememberCredential –Force

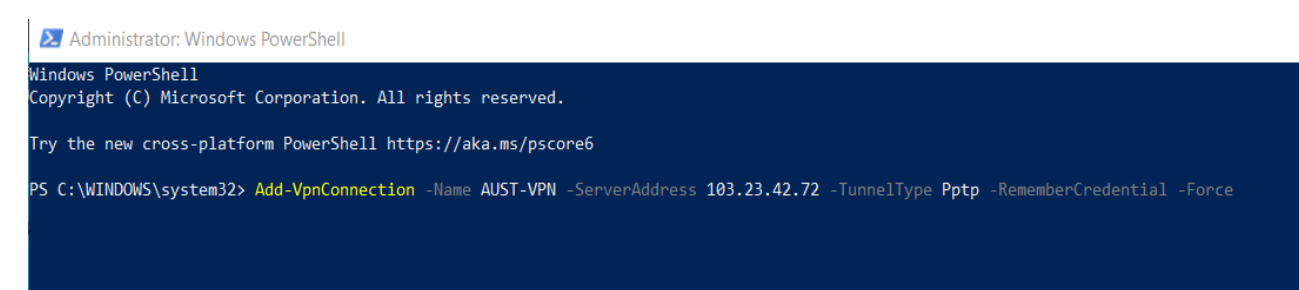

4. Now you will find a VPN connection on your network setting. Click the system tray icon located at the bottom right corner of your computer and select network option.

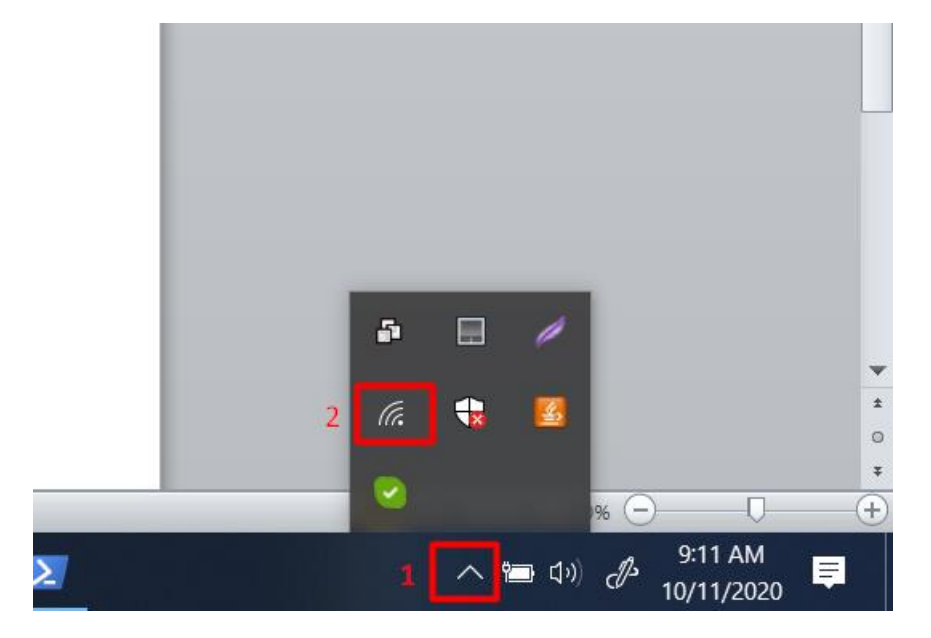

5. Select the VPN Connection AUST-VPN to connect.

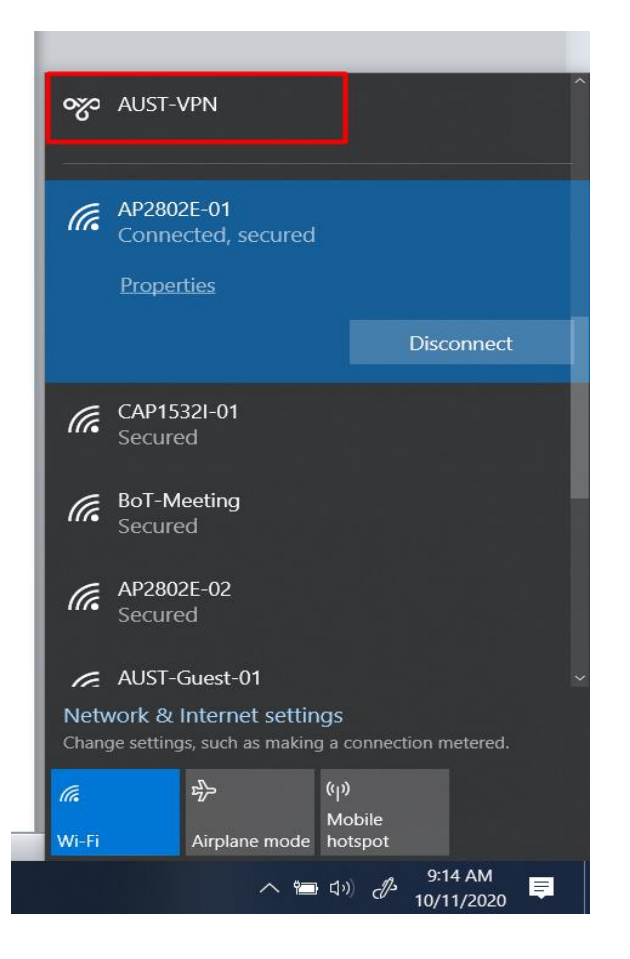

6. A popup window will appear asking for credentials. Provide username, password and click ok.

To get this VPN credentials, AUST faculty/student must send an email from his/her institutional email (@aust.edu) to vpnservice@aust.edu

|                             | - <u>0</u>                                                                                                    |  |  |
|-----------------------------|----------------------------------------------------------------------------------------------------|--|--|
| Windows Security<br>Sign in | ×                                                                                                    |  |  |
| aust                        | ি                                                                                                    |  |  |
| ОК                          | Cancel                                                                                                    |  |  |
|                             | Connecting to AUST-VPN                                                                                                    |  |  |
|                             | Cancel                                                                                                    |  |  |
|                             | Network & Internet settings<br>Change settings, such as making a connection metered.                                                                                                    |  |  |
|                             | Image: marked bit with the second second |  |  |
| 🕺 🔰 🚾 🚬                     | へ 📹 🕼 🧷 🤧 19:16 AM 🌹                                                                                                    |  |  |

7. You should be connected now to AUST network.

| જ   | AUST-VPN<br>Connected       |       |            |
|-----|-----------------------------|-------|------------|
|     |                             |       | Disconnect |
|     |                             |       |            |
| (k. | OnePlus 6<br>Connected, see | cured |            |
|     | <b>Properties</b>           |       |            |
|     |                             |       | Disconnect |